## Agilent 6100 Series Vent Procedure

First go to the Diagnosis tab

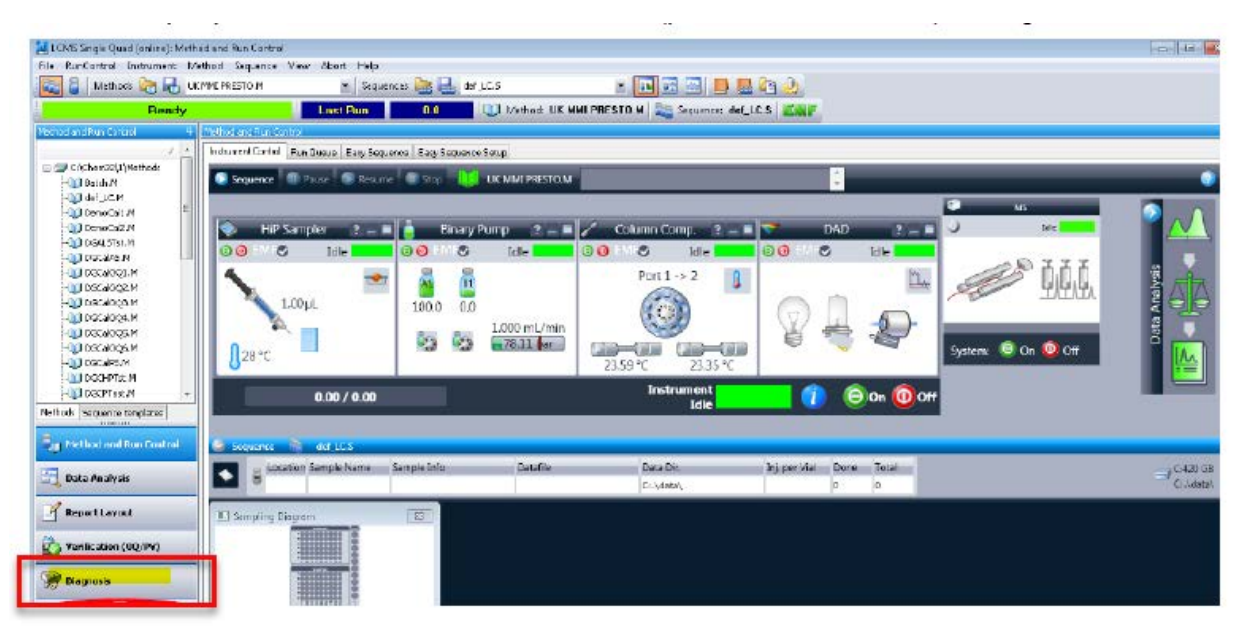

Then go to the Maintenance Menu and choose MSD Vent...

| File Diagnosis               | Maintenance                            | View                         | Abort                       | Help  |   |
|------------------------------|----------------------------------------|------------------------------|-----------------------------|-------|---|
| Test Results/Lo<br>Diagnosis | Column The<br>High Perfor<br>MSD Frequ | ermosta<br>rmance<br>iency A | at Calibr<br>ALS<br>diustme | ation | , |
|                              | MSD Vent.                              |                              | ajastine                    |       |   |
|                              | MSD Pump                               | down                         |                             |       |   |
|                              | MSD Turbo                              | Pump                         | Control.                    |       |   |

It will warn about closing the ballast valve on the rough pump. On an Edwards 18 pump this is the grey knob on top of the pump that you open to drain the mist filter. If you have an Agilent/Varian rough pump (61xxB and C versions) you don't need to worry about this.

## Agilent 6100 Series Vent Procedure

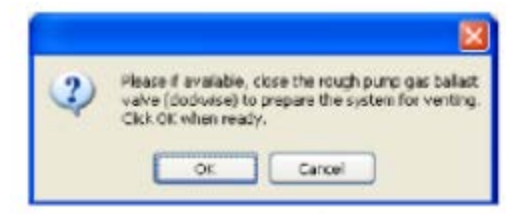

After OK you will get the vent dialog. Click start to proceed.

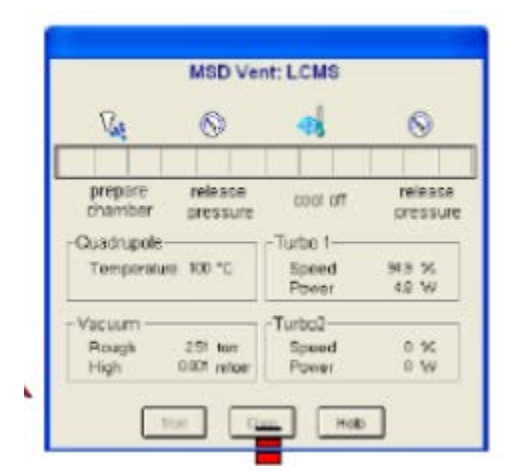

It will progress like this

| MS                          | D Wht: LCMS       |                 |
|-----------------------------|-------------------|-----------------|
| <b>G</b> 6                  | ) <b>4</b>        | 0               |
| prepare rela<br>chamber pre | Fase cool off     | release         |
| - Ouadrupole                | -Turbo t          | -               |
| Temporanare 87              | *C Speed<br>Power | 20 1 10<br>40 W |
| - Vacuum                    | Turbo2            |                 |
| Rough 257                   | tor Speed         | 0 %             |
| High DFF                    | nilor Power       | 0 W             |

## Agilent 6100 Series Vent Procedure

| MSD V                                                                                                    | /ent: LCMS                                      |                                     |
|----------------------------------------------------------------------------------------------------|-------------------------------------------------|-------------------------------------|
| <b>%</b> (\$                                                                                              | -                                               | 8                                   |
|                                                                                                    |                                                 |                                     |
| prepare release<br>chamber pressur                                                                        | e cool off                                      | releas<br>pressu                    |
| Quadrupole                                                                                                | Turbo 1-                                        |                                     |
| Temperature 50 °C                                                                                         | Speed<br>Power                                  | 52 %<br>68 W                        |
| Vacuum                                                                                                    | Turbo2                                          |                                     |
| Rough 14 ter                                                                                              | Speed                                           | 0 %                                 |
| High 0PF retor                                                                                            | rf Power                                        | 0 W                                 |
| Vent n                                                                                                    | Chie H                                          | tų.                                 |
| Vent p                                                                                                    | orocess                                         | •                                   |
| Vent p                                                                                                    | process<br>plete!                               | •                                   |
| Vent p<br>com                                                                                             | rocess<br>plete!                                |                                     |
| Vent p<br>com<br>prepare release<br>chamber release                                                       | rocess<br>plete!                                | release<br>pressure                 |
| Prepare release<br>prepare release<br>chamber release<br>puedrupole                                       | rocess<br>plete!                                | refeace<br>pressure                 |
| Ster<br>Vent p<br>com<br>sreparo<br>chamber releace<br>chamber<br>Duadrupole<br>Temperchus 91 *C          | cod off<br>Cod off<br>Turbo 1<br>Speed<br>Power | release<br>pressure<br>12 %<br>56 W |
| Start<br>Vent p<br>com<br>sreparo releade<br>chamber pressure<br>Chadrupole<br>Temperolue 91 °C<br>Vacuum | cod off<br>Turbo 1<br>Based<br>Power<br>Turbo 2 | release<br>pressure<br>12 %<br>E6 W |
| Dualt upole<br>Temperolues In *C<br>Vacuum<br>Rough 144 tem                                               | Citere H                                        | release<br>pressure<br>12 %<br>E¢ W |

Close the dialog, exit ChemStation, power down the MS and unplug.